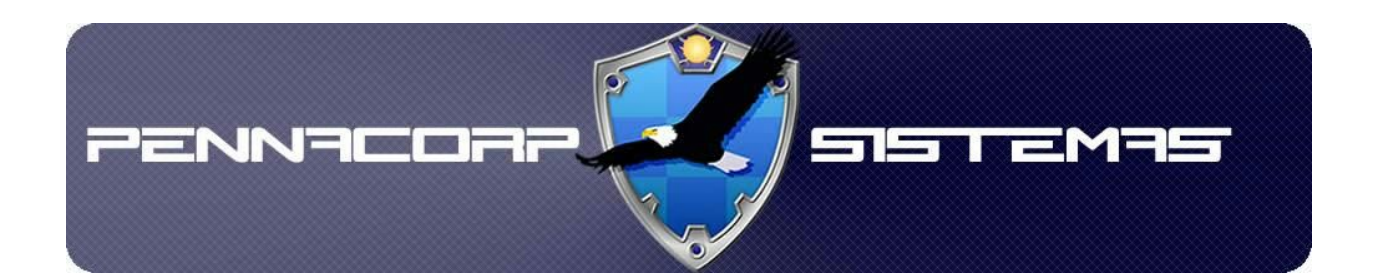

# Integração com o Mercado Livre - Passo a Passo

Desenvolvido por: Bruno Geronimo da Silva

# Sumário

Resumo Templates para o Mercado Livre Tags Para Preenchimento Automático do Template Anunciando Produto no Mercado Livre Finalizando Anúncio no Mercado Livre Relistando Anúncios no Mercado Livre Erros Integração com o mercado livre não habilitada para esta empresa O seu login do Mercado Livre não é mais válido Hash não encontrada no banco de dados Ocorreu um erro na autenticação com o mercado livre O acesso foi negado. Clique no link para autorizá-lo novamente O acesso [M.LIVRE] não está liberado para o seu usuário Produto não encontrado ou inativo Este produto não possui uma ID válida do Mercado Livre cadastrada Não foi recebido nenhum retorno do mercado livre A listagem do tipo <tipo de listagem> não está disponível para a sua conta, por favor selecione uma outra. O anúncio recebido não possui um formato válido O anúncio do mercado livre não está com o status fechado A quantidade informada é inválida O preço informado é inválido Link não encontrado, por favor selecione novamente uma categoria principal O link do vídeo informado é inválido O nome do template é inválido Ocorreu um erro ao ler o layout solicitado.

#### Resumo

Este tutorial tem como objetivo explicar ao usuário como utilizar a interface do Icarus de integração com o Mercado Livre. A integração pode ser feita para anunciar um produto diretamente do Icarus no Mercado Livre, finalizar um anúncio que já foi feito através do Icarus ou relistar um anúncio que está expirado.

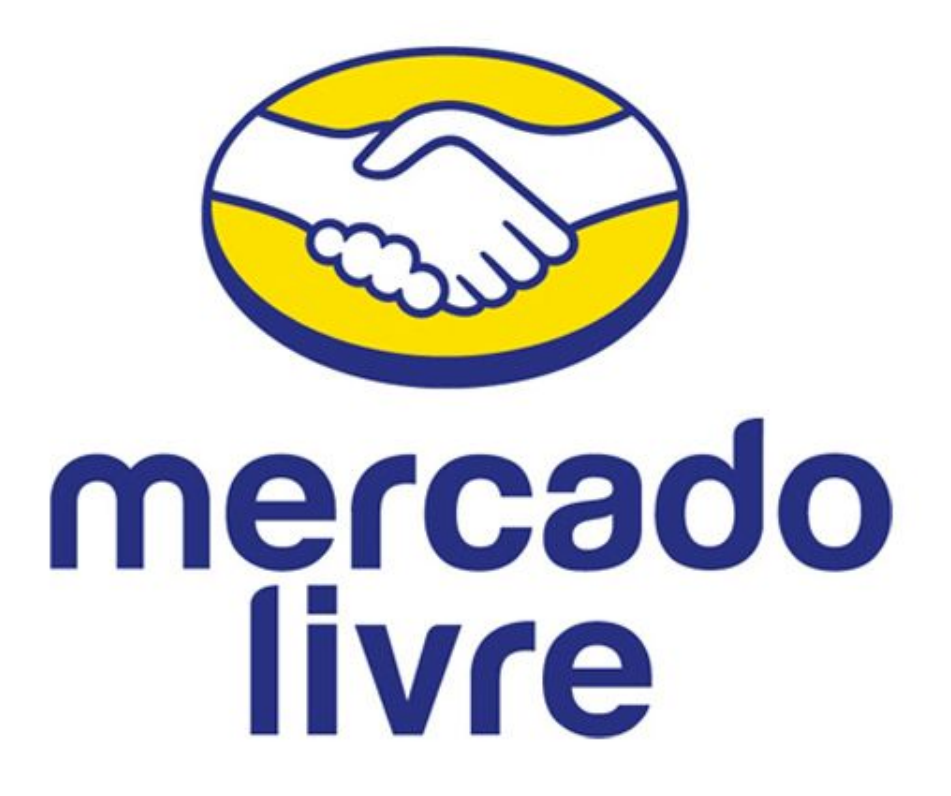

## Templates para o Mercado Livre

# Tags Para Preenchimento Automático do Template

Para facilitar a publicação de um anúncio com layout, utilizamos tags, que quando digitadas no template, são substituídas automaticamente pelas informações que estão no sistema.

| Produtos |
|----------|
|          |

| Тад                  | Descrição                                                                                                    |
|----------------------|----------------------------------------------------------------------------------------------------|
| [PRODUTO_APLICACAO]  | Busca todas as aplicações relacionadas ao produto a ser anunciado.                                                                             |
| [PRODUTO_GARANTIA]   | Trás a garantia padrão para produtos do Mercado Livre.                                                                                         |
| [PRODUTO_OBSERVACAO] | Busca todas as observações cadastradas na tabela de produto do sistema.                                                                        |
| [PRODUTO_QUANTIDADE] | Trás a quantidade em estoque disponível<br>no sistema. Se o seu valor for zero ou<br>algum valor negativo, será substituído pelo<br>valor "1". |
| [PRODUTO_TITULO]     | Busca a descrição cadastrada na tabela de produto.                                                                                             |
| [PRODUTO_VALOR]      | Busca o valor de venda do produto.                                                                                                    |

## Empresa

Todos os dados que são buscados da empresa são os da empresa que está selecionada no lcarus no momento em que o anúncio está sendo feito.

| [EMPRESA_CNPJ]                | Busca o CNPJ da empresa.                |
|-------------------------------|-----------------------------------------|
| [EMPRESA_EMAIL]               | Busca o e-mail da empresa.              |
| [EMPRESA_IEST]                | Busca a Inscrição Estadual da empresa.  |
| [EMPRESA_RAZAO]               | Busca a Razão Social da empresa.        |
| [EMPRESA_TELEFONE]            | Busca o telefone da empresa.            |
| [EMPRESA_ENDERECO_BAIRRO]     | Busca o bairro da empresa.              |
| [EMPRESA_ENDERECO_CEP]        | Busca o CEP da empresa.                 |
| [EMPRESA_ENDERECO_CIDADE]     | Busca a cidade da empresa.              |
| [EMPRESA_ENDERECO_CODMUN]     | Busca o código de município da empresa. |
| [EMPRESA_ENDERECO_LOGRADOURO] | Busca o logradouro da empresa.          |
| [EMPRESA_ENDERECO_PAIS]       | Busca o país da empresa.                |
| [EMPRESA_ENDERECO_UF]         | Busca a UF da empresa.                  |

### Anunciando Produto no Mercado Livre

1. Selecione o produto que deseja anunciar, em seguida, abra as opções de integração com o mercado livre pressionando o botão do menu de integração:

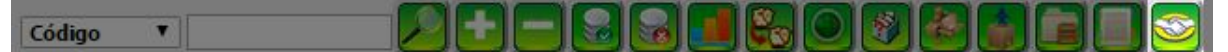

- 2. Pressione o botão Sara que a tela de anúncio seja carregada;
- 3. Por padrão, algumas informações serão preenchidas automaticamente no momento em que a tela for aberta, conforme a tabela abaixo:

| Campo     | Origem do conteúdo                                                                                                    |  |  |
|-----------|----------------------------------------------------------------------------------------------------|--|--|
| Título    | Descrição do produto na tabela de<br>Produtos.                                                                                                    |  |  |
| Valor     | Soma do Custo com a Margem padrão cadastrada no sistema.                                                                                                    |  |  |
| Qtd       | Quantidade na tabela de produtos.<br>Caso a quantidade seja igual ou menor<br>a zero, é colocado o valor 1.                                                                                                    |  |  |
| Descrição | <ul> <li>É composta dos seguintes campos:</li> <li><descrição> por apenas <preço<br>de venda&gt;;</preço<br></descrição></li> <li>Todas as observações<br/>cadastradas na tabela de<br/>produto;</li> <li>Todas as aplicações da tabela<br/>Prod. X Aplic. do sistema.</li> </ul> |  |  |

4. Preencha as informações solicitadas na tela, conforme a imagem abaixo:

| Título REG ALT ELET P/MERCED                                 | ES 12V BOSCH001                      | 1 Tipo de anúncio Grátis 🔹 |
|--------------------------------------------------------------|--------------------------------------|----------------------------|
| Valor: R\$ 16,38 2 Qtd 1 3                                   | Garantia 48 meses                    | 4                          |
| Normal - <del>,</del> T∗ <u>A</u> ∗ <b>B</b> / <u>U</u> }≡   | E x₂ x² 3 E E Ξ 3                    | <del>දි</del> වෙ අප 💪 — 🗇  |
| REG ALT ELET P/MERCEDES 1/<br>Regulador de voltagem para Mer | 2V BOSCH001 por apenas R\$1<br>cedes | 6,38                       |
| Comprado das melhores indústri<br>Embalagem original         | as do mercado                        |                            |
| Envio feito de São Paulo para qu                             | alquer lugar do Brasil!              |                            |
| Aplicações                                                   | TA-9190085001                        |                            |
| VARIANT-VW-9190085001                                        | 174-5150005001                       |                            |
|                                                              |                                      |                            |
| Change in the second second water                            | n:v=vrCPoBrywBE 6 m                  |                            |
| Selecione uma categoria Informática                          | T                                    |                            |
| Outros 🔹                                                     |                                      | 1                          |
| Imagens                                                      |                                      |                            |
|                                                              | teste_mLjpg                          |                            |
|                                                              | 33.11 KB                             |                            |
| ANEXAR                                                       |                                      |                            |
|                                                              |                                      | +                          |
|                                                              |                                      |                            |
|                                                              |                                      | ANUNCIAR                   |
|                                                              |                                      |                            |

O anúncio será listado no Mercado Livre da seguinte forma:

| Voltar para a lista                    | mášca > Outros 7                                                                                                    | Anúncio #655986045 Faça uma denúncia   Vender um igual                                                                                                    |
|----------------------------------------|----------------------------------------------------------------------------------------------------|----------------------------------------------------------------------------------------------------|
|                                        | 1 Reg Alt Elet P/mercede                                                                                                    | es 12v Bosch001 ICore                                                                                                    |
| 6                                      | 8<br>PRODUTO TESTE                                                                                                    | R\$ 15000       2         Image: Image: Im |
|                                        | Carar                                                                                                    | stic                                                                                                    |
|                                        | A sua compra no MercadoLivre                                                                                                    | e está sempre protegida                                                                                                    |
| Garantia de compri<br>com o MercadoPeg | Compra Garantida com o MercadoPago:<br>Receba o produto que esta esperando ou devi<br>de Nover algum produtema ou e não receber o produt<br>devolvermos o dimiero.<br>O que é Compra Garantida                                                                                                    | olvernos o seu dinheiro<br>o extamente como o comprou,                                                                                                    |
| Garanti<br>do vendedo                  | a<br>48 moses                                                                                                    | 4                                                                                                    |
|                                        | Descrição do                                                                                                    | o anúncio                                                                                                    |
| R R<br>C E<br>A T<br>T<br>V M          | EG ALT FLET PMERCEPES 12V POSCH001 por spense R516.38<br>siguidad da vortegion para Microlati<br>molecular da vortegion para de la construcción<br>molecular de SID Paulo para qualquer lugar do Brasill<br>operaçãos<br>por da publicação para qualquer lugar do Brasill<br>por da publicação de la construcción de SID de SID de SID<br>P2155-AUSEEV-0 FEDREDO | 5                                                                                                    |
|                                        |                                                                                                    |                                                                                                    |

- 4. Quando todos os dados forem preenchidos da forma desejada, pressione o botão
  ANUNCIAR
- 5. Caso a listagem seja feita com sucesso, a mensagem abaixo será exibida:

Anunciar produto no Mercado Livre

Anuncio realizado com sucesso! clique <u>aqui</u> para visualizar o anúncio O anúncio é válido até: 11/07/2015

Em caso de falha, verifique a sessão de erros para possíveis soluções.

×

### Finalizando Anúncio no Mercado Livre

1. Selecione o produto que deseja finalizar anuncio, em seguida, abra as opções de integração com o mercado livre pressionando o botão do menu de integração:

| Código   |                                                                                                    |   |
|----------|----------------------------------------------------------------------------------------------------|---|
| 2.<br>3. | Clique no botão 🔤 para finalizar o anúncio;<br>A tela abaixo será exibida:                                                                            |   |
|          | Anunciar produto no Mercado Livre                                                                                                    | × |
|          | Deseja finalizar o anúncio do produto GA0003 no Mercado Livre?                                                                                        | * |
|          | EXECUTE                                                                                                    | * |
| 4.<br>5. | Para prosseguir com a finalização, basta clicar em <b>Executa</b> e aguardar;<br>Se a tela abaixo for exibida, o anúncio foi finalizado corretamente: |   |
|          | Anunciar produto no Mercado Livre                                                                                                    | X |
|          | Anúncio finalizado com sucesso                                                                                                    |   |

Em caso de falha, verifique a sessão de erros para possíveis soluções.

#### **Relistando Anúncios no Mercado Livre**

1. Selecione o produto que deseja realistar, em seguida, abra as opções de integração com o mercado livre pressionando o botão do menu de integração:

| Código 🔻 |  | 1 |  |
|----------|--|---|--|
|          |  |   |  |

- 2. Clique no botão Serviciar a relistagem;
- 3. A tela abaixo será exibida:

| Anunciar produto no Mercado Livre                             |  |
|---------------------------------------------------------------|--|
| Deseja relistar o anúncio do produto GA0003 no Mercado Livre? |  |
| Executa                                                       |  |
| Clique no botão Executa                                       |  |

5. Na próxima tela, é necessário selecionar o tipo de anúncio da relistagem, a quantidade e o preço de venda, como na imagem abaixo:

|    | Tipo de anúncio | Selecione                                  | ▼ Qtd 0                    | Valor: R\$ | 0          |       |           | *             |
|----|-----------------|--------------------------------------------|----------------------------|------------|------------|-------|-----------|---------------|
|    |                 |                                            |                            | Executa    | CANCELA    |       |           | Ŧ             |
| б. | Para conc       | luir, basta c                              | licar nova                 | amente er  | Executa    | 🔵 e a | aguardar; |               |
|    |                 |                                            |                            |            |            |       |           |               |
| 7. | Se a te         | ela abaixo                                 | for ex                     | kibida, a  | relistagem | foi   | concluída | corretamente: |
| 7. | Se a te         | ela abaixo<br><sup>duto no Mercado I</sup> | for ex<br><sup>Livre</sup> | ibida, a   | relistagem | foi   | concluída | corretamente: |

Em caso de falha, verifique a sessão de erros para possíveis soluções.

# Erros

| Erro    | Integração com o mercado livre não habilitada para esta empresa                                                                                       |
|---------|----------------------------------------------------------------------------------------------------|
| Causa   | A integração do Mercado Livre com o Icarus é um adicional do sistema, caso essa mensagem seja exibida, significa que a integração não foi contratada. |
| Solução | Realizar a contratação do serviço com a PennaCorp.                                                                                                    |

| Erro    | O seu login do Mercado Livre não é mais válido                                                                                                |
|---------|----------------------------------------------------------------------------------------------------|
| Causa   | A integração do Mercado Livre com o Icarus está habilitada, mas a conexão entre o Icarus e o Mercado Livre não está funcionando corretamente. |
| Solução | Refazer o login no Mercado Livre clicando no link exibido na tela com o erro.                                                                 |

| Erro    | Hash não encontrada no banco de dados                                                                                          |
|---------|----------------------------------------------------------------------------------------------------|
| Causa   | O hash <i>(código do usuário)</i> informado para o sistema não está cadastrado no sistema de autenticação com o Mercado Livre. |
| Solução | Solicitar correção do erro com a PennaCorp.                                                                                    |

| Erro    | Ocorreu um erro na autenticação com o mercado livre                                                           |
|---------|----------------------------------------------------------------------------------------------------|
| Causa   | Houve uma falha na autenticação do login por parte do Mercado Livre.                                          |
| Solução | Aguardar entre cinco a dez minutos e refazer o login. Se o erro persistir, entrar em contato com a PennaCorp. |

| Erro    | O acesso foi negado. Clique no link para autorizá-lo novamente                                                                |
|---------|----------------------------------------------------------------------------------------------------|
| Causa   | A conexão entre o Icarus e o Mercado Livre foi <b>negada</b> no momento do login.                                             |
| Solução | Na tela de login do Mercado Livre, basta clicar no botão "Permitir" para liberar o acesso do Icarus a conta do Mercado Livre. |

| Erro    | O acesso [M.LIVRE] não está liberado para o seu usuário                                                                       |
|---------|----------------------------------------------------------------------------------------------------|
| Causa   | O usuário conectado no sistema não possui o acesso M.LIVRE liberado.                                                          |
| Solução | Na tabela de usuários, liberar o acesso <b>M.LIVRE</b> para que as funções de integração com o Mercado Livre sejam liberadas. |

| Erro    | Produto não encontrado ou inativo                                                         |
|---------|-------------------------------------------------------------------------------------------|
| Causa   | O produto selecionado não pode ser vendido.                                               |
| Solução | Verificar o status do produto. Apenas produtos que não estão inativos podem ser vendidos. |

| Erro    | Este produto não possui uma ID válida do Mercado Livre cadastrada                                                                                                    |
|---------|----------------------------------------------------------------------------------------------------|
| Causa   | No campo <b>origem</b> do produto, há um valor que não possui formato de anúncio de Mercado Livre.                                                                               |
| Solução | Verifique se o campo <b>origem</b> da tabela de produto possui o seguinte formato: Iniciado com a sigla <b>MLB</b> e composto apenas de números de 0 a 9. Exemplo: MLB657124261. |

| Erro    | Não foi recebido nenhum retorno do mercado livre                                                                                 |
|---------|----------------------------------------------------------------------------------------------------|
| Causa   | Ao enviar a solicitação para o Mercado Livre, não foi recebido nenhum tipo de resposta indicando sucesso ou falha na requisição. |
| Solução | Aguardar entre cinco a dez minutos para repetir a requisição. Se o erro persistir, entrar em contato com a PennaCorp.            |

| Erro                      | A listagem do tipo <tipo de="" listagem=""> não está disponível para a sua conta, por favor selecione uma outra.</tipo>               |
|---------------------------|----------------------------------------------------------------------------------------------------|
| Causa                     | O tipo de listagem escolhido não pode ser utilizado pela conta do Mercado Livre conectada ao Icarus.                                  |
| Solução                   | Escolher outro tipo de anúncio.                                                                                                    |
| Informações<br>Adicionais | Este erro é muito comum em listagem do tipo <i>gratuita</i> , pois o Mercado Livre estabelece um limite máximo de anúncios por conta. |

| Erro    | O anúncio recebido não possui um formato válido                           |
|---------|---------------------------------------------------------------------------|
| Causa   | Há algum caractere não permitido em alguma parte da composição do anúncio |
| Solução | Remover tags HTML da descrição                                            |

| Erro    | O anúncio do mercado livre não está com o status fechado                                                        |
|---------|----------------------------------------------------------------------------------------------------|
| Causa   | O status do anúncio do Mercado Livre não é status <b>fechado</b> , por tanto, a ação realizada não é permitida. |
| Solução | Finalizar o anúncio. Em seguida, repetir a ação desejada.                                                       |

| Erro    | A quantidade informada é inválida                                       |
|---------|-------------------------------------------------------------------------|
| Causa   | O campo quantidade só deve ser composto por números inteiros.           |
| Solução | Remover todas as casas decimais, letras e símbolos do campo quantidade. |

| Erro    | O preço informado é inválido                                                                                                    |
|---------|----------------------------------------------------------------------------------------------------|
| Causa   | O campo <i>preço</i> só deve ser composto por valores numéricos, com exceção do ponto (.) e da vírgula (,). Nenhum outro caractere é permitido nesse campo. |
| Solução | Preencher o campo <i>preço</i> <b>apenas</b> com números, pontos (,) e/ou vírgulas (,).                                                                     |

| Erro    | Link não encontrado, por favor selecione novamente uma categoria principal                                                         |
|---------|----------------------------------------------------------------------------------------------------|
| Causa   | Ocorreu uma falha ao tentar buscar a categoria de produto selecionada.                                                             |
| Solução | Selecionar outra categoria principal para que as sub-categorias sejam excluídas, e refazer o processo de seleção de sub-categoria. |

| Erro    | O link do vídeo informado é inválido                                                                                                    |
|---------|----------------------------------------------------------------------------------------------------|
| Causa   | O link do vídeo do YouTube informado não é um link do YouTube.                                                                                  |
| Solução | Verificar se a URL foi escrita corretamente. Se necessário, copiar e colar novamente o link para garantir que não ocorreram erros de digitação. |

| Erro    | O nome do template é inválido                                                                                                    |
|---------|----------------------------------------------------------------------------------------------------|
| Causa   | O nome do template não é válido ou possui uma extensão incorreta.                                                                                                    |
| Solução | Todos os templates do Mercado Livre devem ser arquivos <b>.html</b> e preferencialmente sem caracteres especiais no nome. Verifique se o arquivo enviado possui um nome contendo apenas letras e números. |

| Erro    | Ocorreu um erro ao ler o layout solicitado.                                                                                               |
|---------|----------------------------------------------------------------------------------------------------|
| Causa   | Não foi possível carregar o template selecionado.                                                                                         |
| Solução | Atualizar a página para que as informações da tela de anúncio sejam recarregadas. Se o erro persistir, entrar em contato com a PennaCorp. |